# TS i Radio Audio System

# Manual do usuário

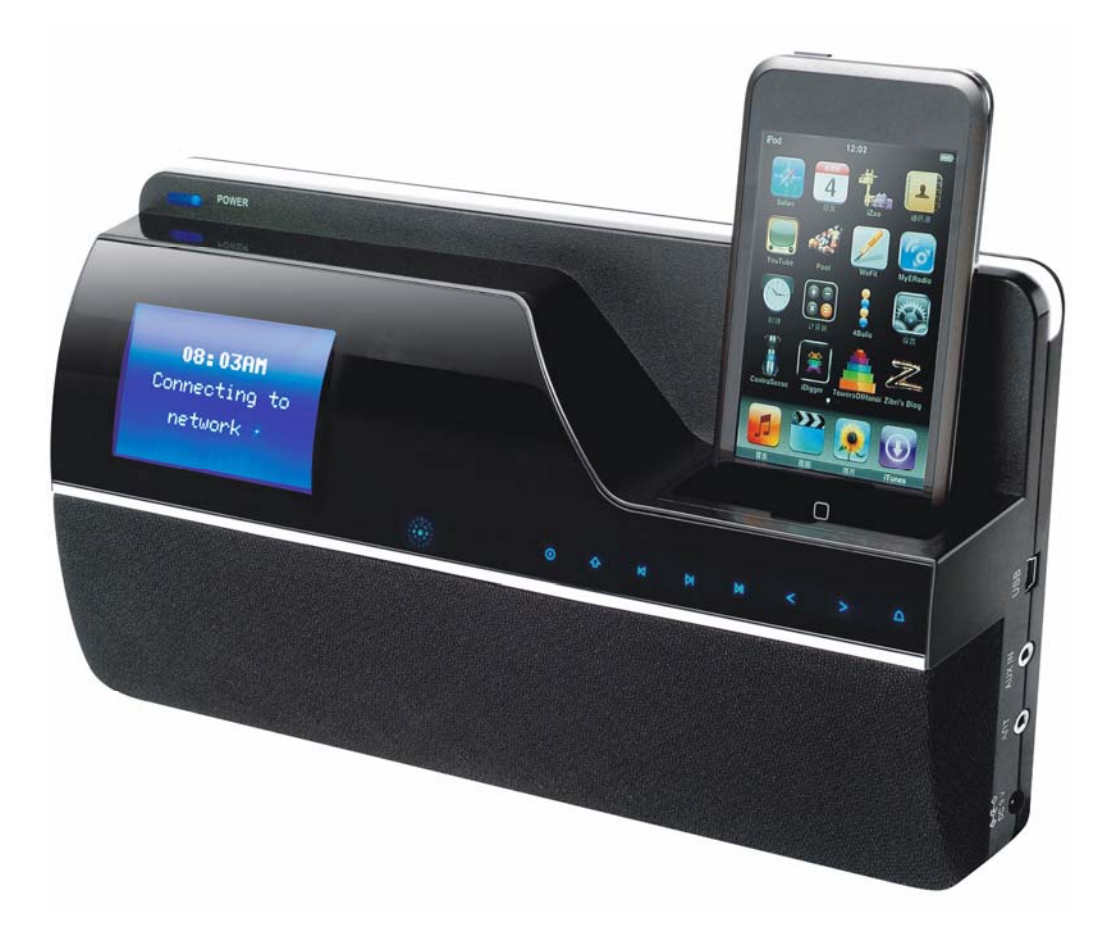

# PREZADO CLIENTE:

Agradecemos por adquirir nosso produto, lembramos que toda a informação a respeito do uso deste equipamento se encontra neste manual do usuário.

Neste documento você pode encontrar tanto as explicações das diversas funções assim como as normas de segurança para a correta utilização de seu **TS i Radio**.

Portanto solicitamos que leia atentamente este manual de usuário e conserve-o para futuras consultas.

# Conteúdo

| 1  | l          | Introdução                                                     | 4               |
|----|------------|----------------------------------------------------------------|-----------------|
|    | 1.1        | I Descrição do Ts i Radio                                      |                 |
|    | 1.2        | 2 Conteúdo da caixa                                            | 4               |
|    | 1.3        | 3 Recursos externos necessários                                | 4               |
| 2  | C          | Controles, conectores e display                                | 6               |
|    | 2.1        | Controles principais                                           | 6               |
|    | 2.2        | 2 Controle remoto                                              |                 |
|    | 2.3        | 3 Conectores                                                   | 8               |
|    | 2.4        | 1 Telas                                                        | 8               |
| 3  | h          | Iniciando                                                      | 11              |
| Δ  | C          | Configurações                                                  | 12              |
| Ξ. | 41         | l Idioma                                                       | 12              |
|    | 4.2        | 2 Configurar hora/data                                         |                 |
|    | 4.3        | 3 Conectando a uma rede                                        |                 |
|    | 4.4        | 4 Registro no portal de Internet radio                         |                 |
|    | 4.5        | 5 Configurando um servidor de música                           |                 |
|    | 4.6        | 6 Compartilhando mídia com Windows Media Player                |                 |
|    | 4.7        | 7 Compartilhando pastas com o Windows                          |                 |
|    | 4.8        | 3 Compartilhando pastas em outros sistemas operacionais        |                 |
|    | 4.9        | O Configurando o TS i Radio para acessar pastas compartilhadas |                 |
| 5  | Ν          | Modo rádio via internet                                        | 19              |
| -  | 5.1        | Últimos acessos                                                |                 |
| 1  | 5.2        | 2 Pré-programados                                              | 20              |
| ;  | 5.3        | 3 Favoritos                                                    | 20              |
| 1  | 5.4        | 4 Explorar                                                     | 20              |
| ;  | 5.5        | 5 Busca                                                        | 21              |
|    | 5.6        | 6 Minhas emissoras adicionadas                                 | 22              |
|    | 5.7        | 7 Informação na tela                                           | 22              |
| 6  | Ν          | Modo reprodutor de música (rede)                               | 23              |
|    | 6.1        | Mídia compartilhada (de um servidor de mídia)                  | 23              |
|    | 6.2        | 2 Pastas Compartilhadas (rede)                                 | 24              |
|    | 6.3        | 3 Informação                                                   | 24              |
| 7  | Ν          | Modo rádio FM                                                  | 26              |
|    | 7.1        | Selecionando emissoras                                         |                 |
|    | 7.2        | 2 Informação                                                   |                 |
|    | 7.3        | 3 Configurações                                                | 27              |
| 8  | Ν          | Modo iPod                                                      | 28              |
|    | 8.1        | I Informação                                                   |                 |
| 9  | Ν          | Modo aux in                                                    |                 |
| 10 | ۰.<br>۱    | Despertadores e desligar                                       | 30              |
|    | ,<br>10 ·  | 1 Despertadores                                                | 30              |
|    | 10.        | 2 Dormir                                                       |                 |
| 11 | 10.1       | Atualizações de software e reset de fábrica                    | 31              |
|    | 11         | Atualizações de software                                       | <b>31</b><br>21 |
|    | 11.<br>11. | 2 Reset de fébrice                                             | ا د۲<br>24      |
| 11 | 11<br>)    | Managagana da arra, caluaiananda problemas                     | ວາ<br>ລາ        |
| 12 | 40.        | Mensagens de erro, solucionarido problemas                     | <b>3</b> 2      |
|    | 12.        | . I Mensagens de erro.                                         |                 |
| ~  | 12         |                                                                |                 |
| G  | IOS        | SSario                                                         |                 |

# 1 Introdução

## 1.1 Descrição do Ts i Radio

O TS i Radio é um sistema de áudio com conexão Wi-Fi com as seguintes funções:

- o Internet Radio com acesso a mais de 16000 emissoras e podcasts,
- Music player permite fácil navegação e reprodução de arquivos de música nos formatos AAC+, Real, MP3 e WMA, através de uma conexão USB ou uma rede,
- FM com RDS (Radio Data System),
- o iPod dock com controles e função de recarga,
- Entrada Aux para acoplar fontes externas tais como players de MP3/MP4.
- O TS i Radio também possui as seguintes características:
  - Tela de 2.7" para fácil visualização das informações e controles com até 6 linhas para texto e ícones de status,
  - o Controle Remoto,
  - Relógio com atualização automática e dois módulos independentes de despertador,
  - o Função Desligar/Soneca,
  - o Múltiplos perfis de rede para fácil configuração e portabilidade,
  - o Multi línguas.

### 1.2 Conteúdo da caixa

- o TS i Radio,
- o Fonte de alimentação 100-240 Vac 60Hz para 9 Vdc,
- o Controle remoto,
- o Antena flexível
- o Cabo USB,

### 1.3 Recursos externos necessários

Para operar seu TS i Radio, os seguintes recursos externos são necessários:

- o Tomada elétrica (100-240 Vac 60Hz),
- Um ambiente de internet sem fio (Wi-Fi) com as permissões e senhas caso necessário (para recepção de rádios via internet),
- Acesso a banda larga (para recepção de rádios via internet e atualizações de software),
- Uma biblioteca musical armazenada em uma rede ou num dispositivo USB (para o modo music player).
- Um iPod da Apple (para o modo iPod, qual quer modelo),

• Uma fonte externa de áudio (para o modo Aux).

# 2 Controles, conectores e display

## 2.1 Controles principais

Os controles principais estão localizados no painel frontal. As teclas são sensíveis ao toque, bastando passar o dedo levemente para acioná-los.

| Controles       |                                                                                                    |
|-----------------|----------------------------------------------------------------------------------------------------|
|                 | Liga e Desliga.                                                                                                    |
| Μ               | Toque nesta tecla para selecionar o modo de reprodução desejado:<br>Internet Radio, Music player, FM, iPod, Aux.                                              |
| $\Delta \nabla$ | Utilize estas teclas para acessar e navegar nos menus dos diferentes modos.                                                                                   |
| ĥ               | Utilize esta botão para selecionar a opção desejada.                                                                                                    |
|                 | Menu: Toque neste botão para visualizar um menu ou lista de emissoras.<br>A opção selecionada é destacada por um fundo branco com letras<br>escuras.          |
| <>              | Volume: Toque no botão > para aumentar o volume e no botão < para diminuir. Ao alterar o volume, o nível do mesmo é apresentado na tela por alguns instantes. |

# 2.2 Controle remoto

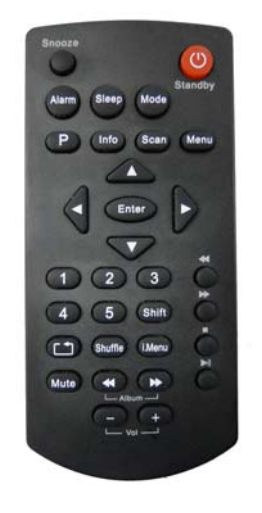

O controle remoto funciona de forma similar ao painel principal com algumas diferenças a seguir

| Botão        | Função                                                   |
|--------------|----------------------------------------------------------|
| 1            | Acesso às memórias 1 ou 6                                |
| 2            | Acesso às memórias 2 ou 7                                |
| 3            | Acesso às memórias 3 ou 8                                |
| 4            | Acesso às memórias 4 ou 9                                |
| 5            | Acesso às memórias 5 ou 10                               |
| Shift        | Pressione Shift e Preset para acessar as memórias 6 a 10 |
| Р            | Exibe lista de emissoras memorizadas                     |
| []           | Repetir música iPod                                      |
| Shuffle      | Reprodução aleatória de músicas iPod                     |
| << Album     | Álbum anterior iPod                                      |
| >> Album     | Próximo álbum iPod                                       |
| i.Menu       | Menu iPod                                                |
| ↑            | Navegar para cima em um menu ou lista de emissoras       |
| $\downarrow$ | Navegar para baixo em um menu ou lista de emissoras      |
| +Vol         | Aumenta o volume                                         |
| -Vol         | Diminui o volume                                         |
| <            | Retornar à tela anterior                                 |
| Enter, >     | Seleciona item de lista ou andar para frente             |
| Scan         | Busca de emissoras de FM                                 |
| Mute         | Mudo                                                     |
| Sleep        | Dormir                                                   |

## 2.3 Conectores

O TS i Radio possui conectores para entrada de alimentação DC (através da fonte de alimentação), entrada auxiliar, antena FM e USB.

## 2.4 Telas

A tela de LCD mostra vários menus, diálogos e displays, conforme descrito abaixo.

Quando o texto for longo demais, inicialmente é apresentado truncado e, após alguns segundos, o texto rola devagar permitindo a leitura.

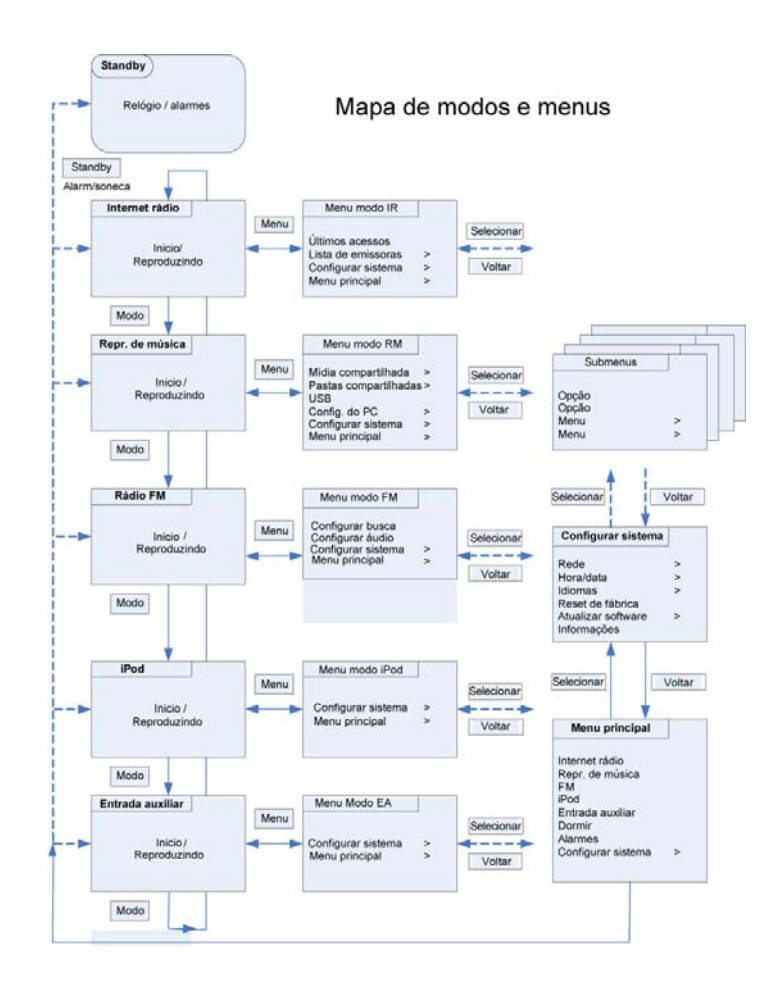

#### Menus

O TS i Radio tem basicamente três tipos de menus. Utilize as teclas no painel frontal ou as setas e a tecla "Enter" no controle remoto para navegar e selecionar a opção desejada.

Cada modo tem um menu com as opções específicas de cada modo. Por exemplo, o modo de FM tem duas opções: Configurar busca e configurar áudio.

Adicionalmente, cada menu de modo tem duas opções finais: **Configurar sistema >** e **Menu principal >.** O símbolo '>' indica mais opções em outros menus.

O menu **Configurar sistema** fornece acesso às configurações do sistema e informações de rede, hora, idioma, atualização de software e reset de fábrica.

O **Menu principal** fornece acesso a todos os modos além das funções desligar e despertadores.

E FM Config. pesquisa Configurar áudio Config. Sistema Menu principal

| 🔳 Config. Sistema     |   |
|-----------------------|---|
| Rede                  | > |
| Hora/Data             | > |
| Idioma                | > |
| Valores pré-def.      |   |
| Actualização software | > |

| 🔲 Menu principal              |  |  |
|-------------------------------|--|--|
| Internet Radio                |  |  |
| Repr. de música<br>FM<br>iPod |  |  |
| Input auxiliar                |  |  |

Alguns menus, por exemplo, Configurar sistema, tem diversos sub menus.

### Telas de diálogo

Telas de dialogo aparecem para permitir que o usuário altere configurações. Variam em complexidade de uma simples opção sim/não até uma tela navegável para cadastro de senha de rede.

Como os menus, o item selecionado é apresentado com fundo branco.

As telas de diálogo marcam a configuração selecionada com um asterisco (\*).

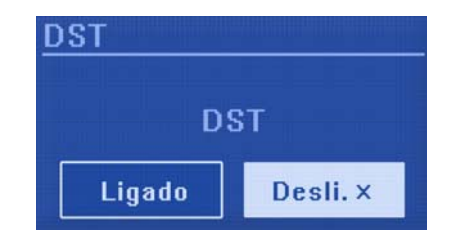

### Telas de informação

O TS i Radio possui diversas telas de informação: A Tela Standby informa à hora, data e o horário programado para despertar, quando esta função está ativa.

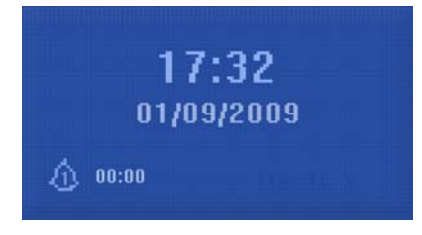

Internet

Radio

Conforme os modos são selecionados através da tecla M no painel frontal ou a tecla "mode" do controle remoto, o TS i Radio mostra uma tela informando o modo selecionado. Após um segundo, o modo é acessado e o TS i Radio tenta reproduzir a última emissora ou arquivo que estava tocando no final do último acesso neste modo. Caso não seja possível o TS i Radio tentará se conectar ao recurso selecionado, buscando emissoras, redes ou solicitando uma ação apropriada do usuário.

A tela **Sintonizada** mostra informações sobre a fonte do áudio e da musica, quando disponível.

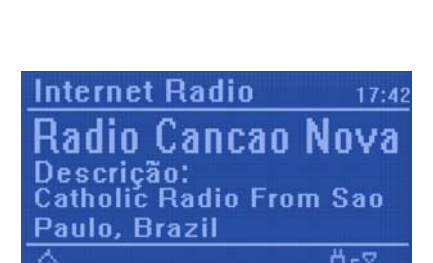

Existem também, telas para informações como volume, mudo e mensagens de erro.

# 3 Iniciando

Apesar do TS i Radio ser sofisticado, iniciar suas operações é simples. Para ouvir rádio FM, tudo o que é necessário é conectá-lo a uma fonte de alimentação (110 - 240 V).

- 1. Conecte o TS i Radio a uma fonte de alimentação (110 240 V).
- 2. Conecte a antena flexível.
- 3. Pressione Standby Você verá a mensagem "Bem vindo a radio via internet".
- 4. A primeira vez que o aparelho é ligado, o menu principal é apresentado.

Utilizando as teclas  $\Delta \nabla$  do painel frontal ou do controle remoto,

navegue até a opção **FM** e pressione *(*) no painel frontal ou "Enter" no controle remoto para selecionar o mesmo.

5. A tela de FM aparece, mostrando a menor frequencia (87.5 MHz). Pressione

O aparelho inicia a busca para a primeira freqüência utilizada. Uma vez sintonizada o TS i Radio inicia a reprodução, e informa o nome da estação (quando disponibilizado pela emissora).

# 4 Configurações

## 4.1 Idioma

A língua default é Português. Para mudar, selecione Menu no controle remoto ou no painel frontal e > **Config. sistema > Idioma >** e selecione a língua desejada.

# 4.2 Configurar hora/data

A hora e data podem ser atualizadas de forma manual ou automática.

A configuração manual é mais simples, porém a hora e data serão perdidas ao desligar o aparelho da fonte de alimentação.

A configuração automática é um pouco mais complexa inicialmente porém a hora e data são atualizadas através da internet e geralmente são mais precisas.

Para acessar o menu de configuração de hora e data, selecione Menu no controle

remoto ou no painel frontal e > Config. sistema > Hora/Data >

Atualização manual

#### Selecione Definir Hora/Data >

A data e hora têm os seguintes formatos dd-mm-aaaa e hh:mm AM/PM.

Utilizando as teclas ou no controle remoto ajuste cada valor. Conforme cada valor é configurado o próximo se torna ativo e pisca.

Ao selecionar o último valor (minutos ou AM/PM dependendo do formato de hora selecionado 12 ou 24 horas).

Definir Hora/Data

01-09-2009 17:32

#### Atualização automática

A atualização automática utiliza dados transmitidos dentro do sinal de FM ou através da internet. O relógio é atualizado apenas quando o modo correspondente é utilizado, portanto é aconselhável selecionar o modo mais utilizado.

- Atualização FM utiliza sinais de hora e data transmitidas pelas emissoras de rádio.
- Atualização Net utiliza um sinal de hora e data enviadas através da internet e é atualizado quando acessado os modos Internet Radio ou Music player.
- 1. Selecione Atualização automática > e Atualizar por FM ou Atualizar pela NET.
- 2. Selecione seu fuso horário através do Ajustar fuso horário >.

 Caso seu país utilize horário de verão, a atualização automática pode estar errada. Quando o horário de verão entrar em vigor, ativa a opção Horário de verão > LIGADO o TS i Radio atualizará o horário.

### Display 12 ou 24 horas

Para alternar entre os formatos 12 e 24 horas, selecione **Definir formato** e selecione a sua preferência.

## 4.3 Conectando a uma rede

Para os modos Internet radio e reprodutor de música é necessário se conectar a uma rede. Para conectar o TS i Radio você precisa de um roteador Wi-Fi e a senha para acessar a rede.

Para as funções Internet radio, atualização de software e atualizações automáticas de hora e data é necessário ter uma conexão por banda larga.

Ao selecionar os modos Internet radio ou Reprodutor de música, o TS i Radio tenta se conectar a uma rede. Caso seja a primeira conexão, ou se as redes memorizadas não estiverem disponíveis, o assistente de rede iniciará. Para acessar o assistente de rede manualmente, selecione Menu > Config. sistema > Rede > Assistente.

Uma vez iniciado o assistente de rede, digite as seguintes informações:

- o Região WLAN (selecione pais/região da lista),
- Nome da rede (selecione sua rede da lista),
- o Senha.

Para digitar a sua senha, utilize as teclas para cima, para baixo, direita e esquerda no controle remoto para navegar até a letra desejada e em seguida pressione "Enter".

**BKSP:** utilizado para apagar uma letra inserida errada.

OK: Confirma a senha digitada

Cancel: Cancela a operação.

Uma vez digitada a senha, selecione **OK**, e o TS i Radio tentará se conectar a rede selecionada.

Caso a conexão falhe a tela da senha aparecerá novamente.

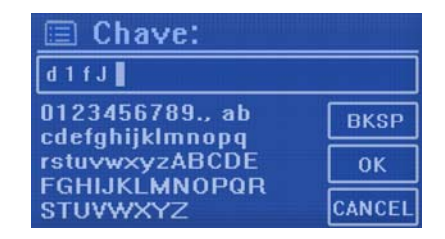

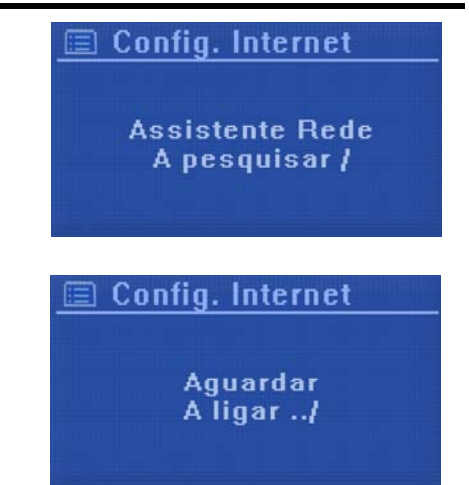

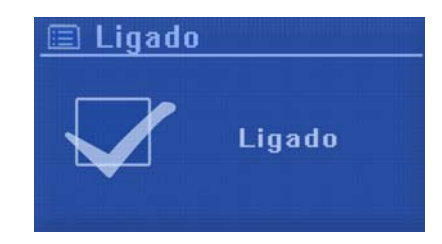

No caso de falha da conexão, o TS i Radio tentará conectar novamente.

#### Perfis de rede

O TS i Radio memoriza as últimas quatro redes acessadas, e tenta se conectar automaticamente à rede encontrada.

Para visualizar a lista de redes registradas acesse, Menu > Config. sistema > Rede > Perfil de rede >. A partir desta tela é possível apagar as redes não desejadas pressionando "Enter" e confirmando Sim.

### Outras opções

Há também outras opções para visualizar e alterar manualmente as configurações de rede <u>Menu</u> > **Config. sistema > Rede >**. Estas opções normalmente não são necessárias, porém podem auxiliar um usuário experiente a diagnosticar e resolver problemas na rede.

## 4.4 Registro no portal de Internet radio

O portal Frontier Silicon Internet radio permite que você organize sua lista de favoritos permitindo também escutar rádios via internet usando seu computador.

| Search<br>• Stations • Podcasts<br>Browse Stations<br>By location<br>By genre<br>By language<br>New stations | Access global stations<br>Personalise favourit<br>Search. Browse. Fin | es<br>id.            | Playing<br>Radio Mor<br>128 K<br>Segavibe | ris<br>sfaya av<br>49 sm |
|----------------------------------------------------------------------------------------------------|-----------------------------------------------------------------------|----------------------|-------------------------------------------|--------------------------|
| Most popular<br>Browse Podcasts                                                                              | Station name                                                          | Location             | Genre                                     | Stream                   |
| By location<br>By genre                                                                                      | 2 Ten FM                                                              | Reading United Kingd | om Electronica                            | WMA 128K                 |
| My account                                                                                                   | BBC Radio 2                                                           | London United Kingdo | m Variety                                 | RealPlayer 44K           |
| My favourites<br>My added stations                                                                           | Capital Radio                                                         | London United Kingdo | om Top 40                                 | WMA 128K                 |
| My preferences                                                                                               | Virgin Radio                                                          | London United Kingdo | om Pop                                    | MP3 128K                 |
|                                                                                                    | On Air Power                                                          | Internet Only        | World Asia                                | MP3 128K                 |
|                                                                                                    | 📭 💽 Antenna Uno                                                       | Catania Italy        | Dance                                     | MP3 96K                  |
|                                                                                                    | BBC Radio 1                                                           | London United Kingdo | m Top<br>40/Dance/Roc                     | k RealPlayer 16K         |
|                                                                                                    | Radio Dzair                                                           | Internet Only        | World Middle<br>East                      | MP3 128K                 |
|                                                                                                    | 🗩 💌 108 Xtra                                                          | United Kingdom       | Electronica                               | MP3 256K                 |
| Français Svensk Nederlands                                                                                   | Capital FM 98.4                                                       | Nairobi Kenya        | Рор                                       | WMA 20K                  |
|                                                                                                    | BBC R5LiveSportX International                                        | London United Kingd  | om Sports                                 | WMA 48K                  |
| About us Contact us Logout     Brastian Silings 2009   Logol                                                 | Classic FM                                                            | London United Kingdo | om Classical                              | WMA 128K                 |

Para registrar no portal, primeiro verifique o código de acesso do seu TS i Radio selecionando Menu > Lista de Estações > Ajuda > Recupere o código de acesso >.

D Recupere o cód. de a Código de acesso woshcyn

Anote o mesmo.

Obs: Não confunda o código de acesso com o ID do Rádio (<u>Menu</u> > **Config. sistema >** Info.)

Através de um computador conectado à internet, acesse o site <u>www.wifiradio-frontier.com</u>.

Caso seja sua primeira visita ao sítio, registre uma nova conta, fornecendo as informações abaixo:

- o Código de acesso,
- o Seu endereço de e-mail,
- o Senha,

Caso você já tenha uma conta e deseja adicionar outro rádio, faça o log-on e selecione Minhas preferências > Adicionar outro Wi-Fi radio à conta.

Uma vez registrado no portal, você pode utilizar imediatamente seus favoritos e estações adicionadas.

# 4.5 Configurando um servidor de música

Para que o TS i Radio possa reproduzir arquivos de música armazenados em um computador, o computador precisa ser configurado para compartilhar estes arquivos.

**UPnP media sharing** permite que aparelhos como o TS i Radio reproduzam musicas compartilhadas através de uma biblioteca, navegando através de menus como: Artistas, Álbum e Gênero. Se você tem um sistema adequado como: um PC com Windows Media Player 10 ou superior (WMP), e se sua biblioteca está bem identificada, então recomendamos utilizar o "media sharing". Apenas o servidor UPnP precisa ser configurado.

Obs: Atualmente o iTunes não funciona como servidor UPnP, mas existem add-nos disponíveis que permite o uso de bibliotecas iTunes.

**Compartilhamento de pastas** (CIFS) permite que o TS i Radio vasculhe pastas em uma rede a procura de arquivos de áudio. Esta é uma boa alternativa quando não é possível utilizar media sharing, e uma forma alternativa para encontrar arquivos mesmo que você tenha configurado o sharing. O computador precisa ser configurado para compartilhar pastas, e se isto é feito utilizando senhas, você também precisará digitar o usuário e senha no TS i Radio.

## 4.6 Compartilhando mídia com Windows Media Player

O servidor UPnP mais comum é Windows Media Player (10 ou posterior). Para configurar o WMP, segue os passos abaixo:

- 1. Certifique-se de que o PC está conectado à rede.
- 2. Verifique que o TS i Radio está ligado e conectado à mesma rede.
- 3. Abra o WMP, adicione à biblioteca os arquivos e pastas de áudio que deseja compartilhar com seu aparelho (**Biblioteca > Criar lista de reprodução...**).
- Em WMP, ative a função media sharing (Biblioteca > Compartilhamento de mídia...).

| Compartilhar música, imagens e vídeos na rede.<br><u>Mais informações sobre compartilhamento.</u><br>Configurações de compartilhamento |                |
|----------------------------------------------------------------------------------------------------|----------------|
| Compartilhar minha mídia com:                                                                                                    | Configurações  |
| Dispositivo<br>Desconhecido                                                                                                    |                |
| Permitir Negar Personalizar                                                                                                    |                |
|                                                                                                    |                |
| Como o compartilhamento altera as configurações do firewall? OK Ca                                                                     | ncelar Aplicar |

O TS i Radio é listado como "Dispositivo Desconhecido". Certifique-se de que o rádio tem acesso selecionando o mesmo e selecionando **Permitir**.

O PC está pronto para enviar as músicas para o TS i Radio.

## 4.7 Compartilhando pastas com o Windows

Para compartilhar pastas com o Windows, o PC deve fazer parte de um domínio ou grupo de trabalho. Uma vez configurado, pastas do Windows Explorer podem ser compartilhadas (Meu Computador).

### Configuração de Dominio/grupo de trabalho

A configuração de domínio pode ser localizada no Windows XP da seguinte forma:

- A partir do menu Iniciar, selecione Configurações > Painel de Controle > Sistema > Nome do Computador.
   O domínio ou grupo de trabalho do computador é informado nesta janela.
- Caso o PC não seja membro de um domínio ou grupo de trabalho é necessário participar de um. Clique em Alterar... e digite o nome do domínio (o padrão para Windows XP é MSHOME).
- 3. O computador pode solicitar que seja reiniciado caso o domínio ou grupo de trabalho tenha sido alterado.

### Configurando uma nova conta (Windows XP)

O Wi-Fi Radio requer uma conta de usuário em todos os PC que deseja compartilhar arquivos e pastas. Por padrão a maioria dos PC tem pelo menos uma conta de usuário. O nome do usuário e senha (opcional), para acesso a internet, precisa ser igual em cada computador, pois o TS i Radio memoriza apenas um usuário e senha. Para configurar no Windows XP:

- 1. A partir do menu Iniciar, selecione **Configurações > Painel de Controle > Contas de usuário**.
- A partir desta tela selecione Criar uma nova conta e digite o novo nome de usuário e o domínio/grupo de trabalho configurado anteriormente. Selecione o tipo de conta (limitado) e selecione criar conta.
- 3. Selecione o usuário recém criado, selecione 'Criar uma senha...' e digite a senha deste usuário.
- 4. Anote o nome e senha do usuário.
- Obs: Para usuários do Windows Vista: é necessário ativar uma conta de convidado, acesse **Painel de controle > Contas de Usuário > Adicionar ou remover contas de usuário** ative uma conta de convidado para permitir acesso para todos no drive compartilhado.

### Configurando um drive compartilhado

Selecione meu computador ou Windows Explorer e navega até a pasta que deseja compartilhar. Clique com o botão direito e selecione compartilhamento e segurança. Configure a pasta apenas para leitura, e certifique de que o usuário criado acima tenha acesso a este compartilhamento.

### 4.8 Compartilhando pastas em outos sistemas operacionais

No caso de computadores com sistemas operacionais diferentes favor consultar o manual de usuário do seu sistema operacional para se informar sobre o procedimento certo para compartilhar corretamente arquivos e pastas.

## 4.9 Configurando o TS i Radio para acessar pastas compartilhadas

Para que o TS i Radio possa reproduzir arquivos de áudio ar, armazenados em driver de rede protegidos por senha, é necessário informar o nome de usuário e a senha. No modo Repr. de música acesse, Menu > Config. do PC > Usuário e digite o nome do usuário em seguida acesse Config. do PC > Senha e digite a senha.

Digite a palavra desejada e ao término selecione **OK**. As telas de usuário e senha são iguais à tela de senha para acesso a internet sem fio (Wi-Fi).

O nome de usuário padrão é 'guest'.

| 🔳 Usuário:                         |        |
|------------------------------------|--------|
| guest 🛛                            |        |
| 0123456789., ab<br>cdefabijklmpopa | BKSP   |
| rstuvwxyzABCDE                     | ОК     |
| STUVWXYZ                           | CANCEL |

# 5 Modo rádio via internet

O TS i Radio pode sintonizar milhares de rádios e podcast do mundo todo através de uma conexão de banda larga. Ao selecionar o Modo Internet radio, o TS i Radio conecta-se ao portal da Frontier Silicon para obter uma lista de emissoras organizada por categorias, por país, mais populares e gênero. Uma vez selecionada uma emissora, o TS i Radio conecta diretamente a ela.

| Internet Radio | 09:29         |
|----------------|---------------|
| Radio USP      |               |
| A Carregar     |               |
|                |               |
| ۵              | <u> የጉ</u> የ, |

O portal também permite que você personalize múltiplas listas de emissoras favoritas, por exemplo, *Emissoras do João, Emissoras da Maria, Comedias*. Para utilizar o recurso Favoritos, registre seu aparelho no portal Frontier Silicon conforme descrito no item 4.4 deste manual.

Para acessar o modo de internet radio, pressione <u>Mode</u> até a opção aparecer na tela ou selecione <u>Menu</u> > **Menu principal > Internet Radio**.

Obs: A lista de emissoras é fornecida pelo portal, portanto somente pode ser visualizada quando há uma conexão à internet.

Existem várias formas para selecionar emissoras.

Diretamente do aparelho:

- o Últimos acessos,
- o Pré-programadas.

Do portal através de Menu > Lista estações >:

- o Lista de Favoritos,
- Buscar por País, Gênero, Populares e mais novas,
- o Busca por palavra chave,
- Emissoras adicionadas.

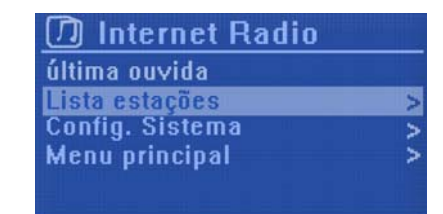

Caso esteja ouvindo uma emissora pela internet, pressiona  $\Delta$  no painel frontal ou

no controle remoto em vez de Menu para retornar á tela anterior do menu. Por exemplo, suponha que esteja ouvindo New Orleans Radio através da busca descrita abaixo no item 5.4. Pressionando Back retorna para o menu Estações de Blues Destacadas. Pressionando Back novamente retorna para o menu de Blues, e assim sucessivamente.

## 5.1 Últimos acessos

Ao reiniciar o modo Internet radio, a última emissora acessada é selecionada. Para selecionar outra emissora sintonizada recentemente, pressiona <u>Menu</u> > Últimos acessos e em seguida uma das emissoras da lista. As emissoras sintonizadas mais recentemente aparecem no início da lista.

# 5.2 Pré-programadas

Emissoras pré-programadas são armazenadas no próprio aparelho e a lista não pode ser acessada por outros aparelhos.

Para armazenar emissoras na lista de pré-programadas, pressione e segure P até aparecer a tela de *Salvar emissoras*. Selecione uma das 10 posições existentes e pressione Enter para armazenar a emissora sintonizada.

Para selecionar uma emissora pré-programada, pressione P e selecione uma das emissoras da lista. Quando sintonizada, a posição de uma emissora pré-programada pode ser vista na tela (P1, P2 etc).

Obs: Para armazenar emissoras no modo FM o procedimento é o mesmo.

### 5.3 Favoritos

Favoritos são armazenados no portal da internet, e estão disponíveis para todos os aparelhos registrados na mesma conta. Antes de utilizar a função favoritos, é necessário registrar o aparelho no portal (ver seção 4.4).

Para armazenar uma emissora como Favorito, simplesmente pressione a tecla Enter. A emissora selecionada aparecerá na lista de favoritos.

Para selecionar um favorito, selecione Menu > Lista estações > Indicadores > [lista de favoritos] > [Stations].

### 5.4 Explorar

Para explorar emissoras na internet, selecione Menu > Lista estações > e Estações > ou Podcasts >.

Navegue pelos menus para localizar emissoras.

| Indicadores          | > |
|----------------------|---|
| Local Brasil         | > |
| Podcasts             | > |
| Estações Adicionadas | 5 |

#### D Local Brasil

Todas as Estações > Estações Destacadas > Adulto Contemporâneo > Alternativa > Contemporâneo Cris... >

| Todas as Estações    | > |
|----------------------|---|
| Estações Destacadas  | > |
| Adulto Contemporâneo | > |
| Alternativa          | > |
| Contemporâneo Cris   | > |

| Contemporâneo Cris | >[ |
|--------------------|----|
| Conversa           | >  |
| Dance              | >  |
| Electronica        | >  |
| Esportes           | >  |

| Ӣ Electronica       |   |
|---------------------|---|
| Audiogrooves Soul 1 | > |
| BEAT98              | > |
| Capital FM 95.9     | > |
| JovemFM             | > |
| JumpBrazil          | > |
|                     | L |

| Internet Radio                | 09:30 |
|-------------------------------|-------|
| Capital FM 95.9<br>A Carregar |       |
|                               |       |
| ۵                             | ውኖ.   |

## 5.5 Busca

Você pode buscar por emissoras ou podcasts utilizando palavras chaves.

| Para buscar, selecione <u>Menu</u> > Lista estações ><br>Estações > ou Podcasts >                                    | D Podcasts Países > Gêneros > Pesquisar podcasts                                                                  |
|----------------------------------------------------------------------------------------------------|----------------------------------------------------------------------------------------------------|
| Digite a palavra selecionando as letras e <b>OK</b> . As telas de busca são similares às tela de digitação de senha. | Podcasts     BBC     ABCDEFGHIJKLMN     OPQRSTUVWXYZ     0123456789     OK     CANCEL                             |
| Selecione uma emissora da lista.                                                                                     | Pesquisar podcasts     BBC Kent     BBC Lincolnshire     BBC Merseyside     BBC London     BBC Nan Gaidheal     > |

Para podcasts, você poderá talvez, selecionar um episódio específico.

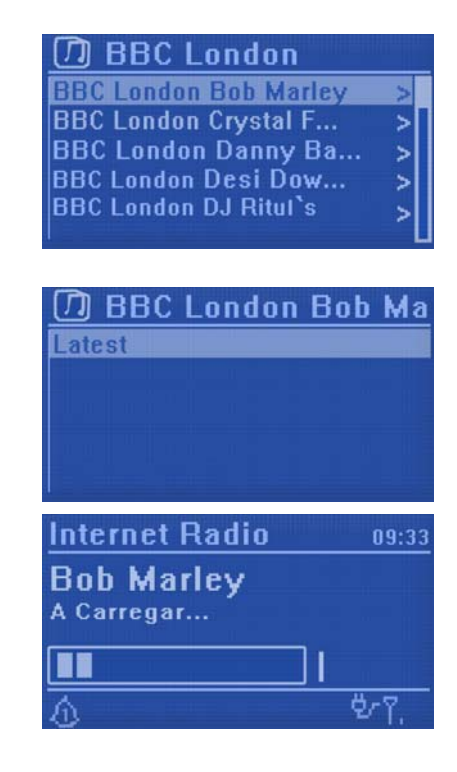

## 5.6 Minhas emissoras adicionadas

Apesar do portal de internet radio possuir milhares de emissoras cadastradas, você pode querer ouvir uma emissora não listada. É possível adicionar emissoras ao portal. As emissoras adicionadas pela TS i Radio podem ser acessadas selecionando Menu > Lista estações > Emissoras adicionadas > [Emissora].

# 5.7 Informação na tela

Enquanto a emissora está tocando, a tela mostra o nome e a descrição. Para visualizar mais informações sobre o stream, pressione Info.

Cada vez que você aciona Info, mais informações são apresentadas, gênero, formato/localização, confiabilidade, taxa de bits/codec/taxa de amostra, buffer de reprodução e a data de hoje.

# 6 Modo reprodutor de música (rede)

O modo de reprodução de música reproduz arquivos de áudio tais como MP3 ou WMA de um computador em uma rede local.

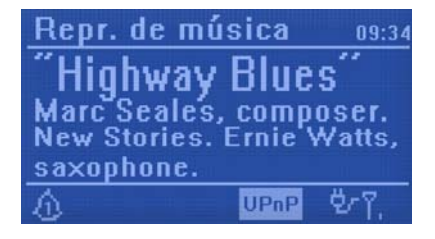

| Para acessar o modo reproduto | or de mú | sica pressione | Mode    | até aparecer na tela |
|-------------------------------|----------|----------------|---------|----------------------|
| Repr. de música ou pressione  | Menu     | > Menu princi  | pal > l | Repr. de música      |

Uma vez acessado o modo reprodutor de música, pressione <u>Menu</u>, e selecione uma das opções **Mídia comum** ou **Pasta comum**.

Se estiver reproduzindo um arquivo de música, pressione Back em vez de Menu para retornar rapidamente ao menu anterior. Por exemplo, suponha que esteja ouvindo *Heat* do artista *50 Cent* através de mídia compartilhada conforme descrito no item 6.1 abaixo. Pressionando Back retorna para a lista de músicas do álbum *Get Rich or Die Tryin*'. Pressionando Back novamente volta para a lista de todos os álbuns do 50 Cent. Pressionando Back mais uma vez lista todos os artistas.

## 6.1 Mídia compartilhada (de um servidor de mídia)

#### Selecione Menu > Mídia comum >

Se você compartilhou mídias (conforme descrito no item 4.5), deverá visualizar *<nome do computador>*: *<Nomes das mídias compartilhadas>*, por exemplo, *JB-Laptop: Áudio*. Caso tenha mais de um computador compartilhando mídia, os nomes dos mesmos serão listados. Pressiona [Enter] para selecionar a mídia desejada.

A partir deste ponto, os menus são gerados pelo servidor de mídia (tipicamente Windows Media Player). O primeiro menu mostra uma lista dos tipos de mídia, por exemplo, Música, Vídeo, Imagens e lista de reprodução. O TS i Radio pode reproduzir apenas músicas e listas de reprodução.

Há também uma função de busca <procurar>, que encontra arquivos de forma similar ao descrito na busca por internet rádios.

No menu de música, há inúmeras formas para selecionar arquivos:

- o Gênero,
- o Artista,
- o Álbum,

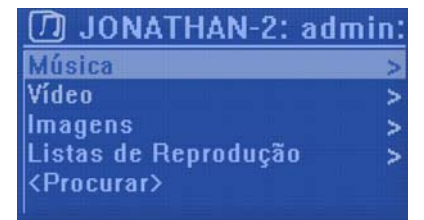

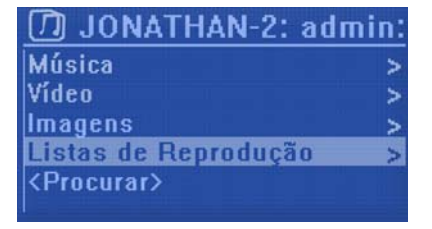

- o Compositores,
- o Classificação.

D Lista de Reprodução "Highway Blues" Sysmphony No. 9 (Scher:... <Procurar>

Uma vez localizado o arquivo desejado, pressione Enter. O TS i Radio reproduzirá o arquivo selecionado, e em seguida o restante dos arquivos apresentados na tela.

## 6.2 Pastas Compartilhadas (rede)

### Selecionando pastas compartilhadas

Para reproduzir áudio a partir de pastas compartilhadas, selecione Menu > Pastas comuns >

Se você compartilhou pastas (conforme descrito no item 4.5), deverá visualizar *<Nome do computador>*: *<Nomes das pastas compartilhadas>*, por exemplo, *JB-Laptop: Áudio*. Se tiver mais de uma pasta de mídia compartilhada, os nomes dos mesmos serão listados. Pressione <u>Enter</u> para selecionar a pasta desejada.

#### Explorando pastas

A partir deste ponto, os menus são gerados pelas pastas compartilhadas do seu computador. Explore a biblioteca de músicas utilizando as teclas Enter e Back do controle remoto.

| Ӣ Pastas comuns |   |  |
|-----------------|---|--|
| GRUP0           | > |  |
| MSHOME          | > |  |
| WORKGROUP       | > |  |
| TELESYSTEM      | > |  |

Uma vez localizado o arquivo desejado, pressione Enter. O TS i Radio reproduzirá o arquivo selecionado, e em seguida o restante dos arquivos apresentados nesta tela..

## 6.3 Informação

Enquanto o arquivo está sendo reproduzido, aparece na tela o nome da música e do artista (UPnP) ou nome do arquivo e da pasta (CIFS). Na parte inferior da tela aparece um ícone indicando *UPnP ou CIFS* dependendo da origem. Para obter maiores informações, pressione Info.

A cada vez que se pressiona Info, mais informações aparecem:

- UPnP: artista, álbum, URL, taxa de bits/codec/taxa de amostra, buffer de reprodução e a data atual,
- CIFS: pasta, caminho, taxa de bits/codec/taxa de amostra, buffer de reprodução e a data atual.

# 7 Modo rádio FM

O modo rádio FM recebe sinais analógicos de FM e apresenta informações RDS (Radio Data System) sobre a emissora e música (quando transmitidas pela emissora).

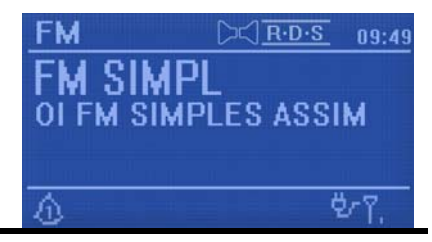

Para acessar o Modo rádio FM, ou pressiona Mode até aparecer *FM Radio* ou pressione Menu > Menu principal > FM.

## 7.1 Selecionando emissoras

Para localizar a emissora, pressione Enter. O display de freqüência começa a correr conforme o TS i Radio varre a banda de FM. É possível buscar manualmente a faixa de FM utilizando as teclas >> ou << .

Uma vez sintonizada uma emissora, a tela *Tocando* mostra o nome da emissora e qualquer outra informação disponível por RDS. Caso não exista informações RDS apenas a frequencia de emissora aparece.

### Pré-programadas

Para armazenar uma emissora de FM, pressione e mantenha pressionado a tecla P até a tela *pré-programadas* aparecer. Selecione uma das 10 posições para salvar a emissora sintonizada.

Para selecionar uma emissora pré-programada, pressione P, e selecione a emissora desejada da lista. Quando uma emissora pré-programada estiver tocando, aparecerá no canto inferior direito da tela sua posição na lista (P1, P2 etc).

# 7.2 Informação

Enquanto a emissora está tocando, a tela mostra a frequencia da mesma, ou se a emissora enviar informações RDS estas aparecerão, informações como nome da emissora, título da música, artista, etc. podem ser enviadas por RDS. Transmissões em estéreo são indicadas através de um ícone na parte superior da tela. Para visualizar maiores informações pressione Info.

Pressionando a tecla Info, as informações RDS, frequencia e data atual podem ser visualizados.

# 7.3 Configurações

### Configurações de busca

Por padrão, a busca por emissoras de FM pára em qualquer emissora encontrada. Isto pode resultar em sintonia de emissoras fracas com baixo índice de sinal/ruído causando chiado nos altofalantes. Para alterar esta configuração e parar apenas em emissoras com bons níveis de sinal, pressione Menu > Config. pesquisa > Só c/ sinal forte? > Sim.

### Configurações de áudio

Por padrão, todas as emissoras transmitindo em estéreo são reproduzidas em estéreo. Isto pode resultar em audição com chiado se a estação tiver um índice de sinal/ruído ruim. Para ouvir emissoras em mono, pressione Menu > **Configurar áudio** > **Recepção fraca: Só mono?** > **Sim**.

# 8 Modo iPod

O TS i Radio possui um dock para iPod, compatível com todos os iPods da Apple. Uma vez conectado ao TS i Radio o iPod é carregado e controlado através do painel frontal ou controle remoto. iPod 13:41 Docked iPod Touch

Para acessar o modo iPod,

- 1. Conecte o iPod no docking station.
- 2. Ou pressione Mode até o TS i Radio mostrar *iPod* ou pressione Menu > **Menu principal > iPod**.
- 3. Pressione a tecla III > no controle remoto para reproduzir ou pausar músicas.

O arquivo selecionado aparece no display do iPod.

Utilize as teclas e >> para navegar pela lista de arquivos. Pressione rapidamente para selecionar o arquivo anterior ou posterior.

O controle remoto possui alguns comandos adicionais que não estão presentes no painel frontal para as funções shuffle, próximo álbum, álbum anterior e menu do iPod (ver item 2.2).

## 8.1 Informação

Quando no modo iPod, a tela mostra status ('Acoplado' ou 'Insira iPod') e, caso esteja acoplado, o tipo de iPod, por exemplo 'iPod classic'. Para obter mais informações, pressione Info.

# 9 Modo aux in

O modo aux in reproduz áudio de fontes externas como reprodutores de MP3 e MP4.

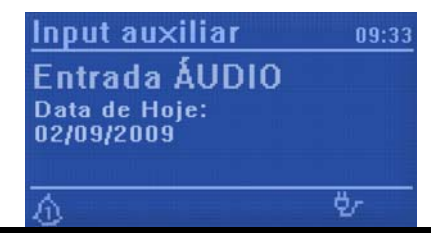

Para reproduzir áudio no modo aux in,

- 1. Abaixe o volume do TS i Radio e do aparelho a ser conectado.
- 2. Conecte a fonte externa à entrada Aux In utilizando o cabo fornecido.
- 3. Pressione Mode até o display mostrar *AUX in* ou pressione Menu > Menu principal > AUX in.
- 4. Ajuste o volume no TS i Radio (e, se necessário, o do aparelho conectado) conforme desejar.

# 10 Despertadores e desligar

Além de um relógio e calendário, existem dois alarmes com a função "soneca", e a função desligar após um período determinado.

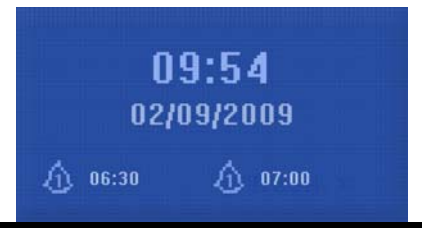

Para ajustar o relógio e calendário, consulte o item 4.2.

## **10.1 Despertadores**

Para configurar ou alterar os alarmes, pressione Alarm no controle remoto ou pressione Menu > Menu principal > Despertadores.

Selecione o número do alarme desejado (1 ou 2) e configure os parâmetros a seguir:

- Ativar: Ligado/desligado,
- o Hora,
- o Modo: Buzzer, Internet radio, FM,
- **Programa**: 1-10,
- **Frequencia**: Diário, Uma vez, Fins de semana ou dias de semana,
- **Volume**: 0 20.

E Despertadores Activar: Ligado Hora: 06:30 Modo: Internet Radio Programa: último ouvin... Frequência: Diário

Uma vez configurado, selecione **Guardar** para ativar. Na tela aparece um ícone de alarme no canto inferior esquerdo.

No horário programado, o despertado soará. Para desligá-lo temporariamente, pressione <u>Snooze</u>. É possível configurar o tempo da soneca através da tecla <u>Select</u>.

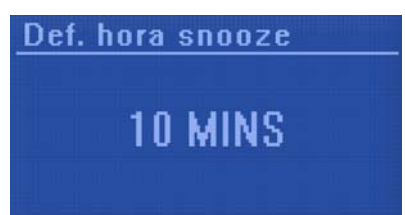

## 10.2 Dormir

Para configurar a função dormir, pressione Menu > Menu principal > Dormir e selecione entre Desativado, 5 MINS, 10 MINS, 15 MINS ou 30 MINS.

Uma vez selecionado o período o sistema retorna para o menu principal.. Pressione Menu para retornar à tela de reprodução.

# 11 Atualizações de software e reset de fábrica

## 11.1 Atualização de software

De tempos em tempo, a Frontier Silicon poderá fazer alterações de software para resolver bugs eventuais ou acrescentar funções. É possível verificar manualmente ou configurar o TS i Radio para verificar periodicamente de forma automática. Se o TS i Radio identificar uma nova versão de software, o aparelho solicitará permissão ao usuário, e caso você permita, a nova versão será baixada e instalada. Após uma atualização todas as configurações definidas anteriormente serão mantidas.

Para ativar ou desativar esta função, pressione Menu > Config. sistema > Atualização software > Def. verif. autom.

## 11.2 Reset de fábrica

O reset de fábrica volta todas as configurações aos valores padrões, portanto as configurações de hora/data, rede e pré-programados serão perdidos. Porém a versão atual do software é mantida, como também o registro no portal. Portanto a lista de favoritos na internet será mantida no portal.

Para realizar um reset de fábrica, pressione Menu > Config. sistema > Valores pré-def. > Sim.

# 12 Mensagens de erros, solucionando problemas

## 12.1 Mensagens de erros

| Mensagem                        | Descrição                                                                                        | Exemplo                                                                        |
|---------------------------------|--------------------------------------------------------------------------------------------------|--------------------------------------------------------------------------------|
| Falha de conexão                | Tecla correta pressionada, mas roteador<br>rejeitou a solicitação                                | Filtro MAC ativado no roteador                                                 |
| Erro de formato                 | Não reconhece o formato do arquivo –<br>independentemente da rede                                | Recebeu WMA, mas percebeu que<br>o stream não era WMA ao tentar<br>decodificar |
| Erro de rede                    | Problema passou pelo roteador – dados<br>incorretos recebidos através da rede                    | Dados obtidos do servidor não são<br>legíveis.                                 |
| Rede não esta pronta            | Problema de conexão com o roteador                                                               | Roteador desligado                                                             |
| Limite Tempo Rede               | Problema passou pelo roteador –<br>nenhuma resposta recebida da rede                             | Ouvindo rádio via internet e de<br>repente emissora se torna<br>indisponível   |
| Não há pastas<br>compartilhadas | Nenhuma pasta CIFS na rede                                                                       |                                                                                |
| Não localizado mídia UPnP       | Não localizou um servidor UPnP                                                                   |                                                                                |
| Não autorizado                  | Senha e/ou nome de usuário incorreto<br>para CIFS, ou acesso não permitido<br>pelo servidor UPnP |                                                                                |
| Atualização falhou              | Atualização de software falhou                                                                   |                                                                                |

# 12.2 Solucionando problemas

| Problema                                            | Cause                                                                                                  | Soluções                                                                                                    |
|-----------------------------------------------------|----------------------------------------------------------------------------------------------------|----------------------------------------------------------------------------------------------------|
| Chiado no FM                                        | Sinal fraco                                                                                            | Verifique/mova a antena. Coloque o rádio em outro local                                                                                                    |
| Não pode conectar a rede                            | Rede inativa                                                                                           | Verifique se a rede está funcionando<br>entre computador e roteador                                                                                                    |
|                                                     | Roteador restringe acesso<br>para endereços MAC<br>listados                                            | Verifique o endereço MAC do TS i<br>Radio pressionando Menu > Config.<br>sistema > Rede > Ver configuração e<br>adicione o mesmo à lista do roteador.                                                                                                |
|                                                     |                                                                                                    | Obs: TS i Radio tem endereços MAC<br>separados para redes com e sem fio,<br>apenas o endereço da rede atual é<br>informado, porém o outro endereço<br>pode ser obtido trocando os primeiros<br>dois dígitos entre '00' (sem fio) e '02'<br>(com fio) |
|                                                     | Sinal Wi-Fi fraco                                                                                      | Verifique a distância até o roteador,<br>verifique se um computador pode se<br>conectar do mesmo local                                                                                                    |
|                                                     | Método de encriptação desconhecido                                                                     | Altere o método de encriptação, o TS i<br>Radio suporta WEP, WPA, WPA2                                                                                                    |
|                                                     | Configuração anormal de<br>rede                                                                        | Configure manualmente,<br>pressione Menu > Config. sistema<br>> Rede > Config. manual                                                                                                    |
|                                                     | Firewall bloqueando<br>acesso                                                                          | Verifique se as seguintes portas estão<br>abertas: UDP e TCP portas 80 e 123;<br>DNS porta 53.<br>Windows divide: portas 135 – 139 e<br>445.                                                                                                    |
|                                                     |                                                                                                    | O firewall da Microsoft pode precisar<br>de configuração para UPnP.                                                                                                    |
| Não conecta a internet                              | Queda da Conexão de<br>internet                                                                        | Verifique se a internet está<br>funcionando através de um<br>computador conectado à mesma rede                                                                                                    |
|                                                     | Firewall impedindo acesso                                                                              | Verifique se as seguintes portas estão<br>abertas: UDP e TCP portas 80 e 123;<br>DNS porta 53.                                                                                                    |
|                                                     |                                                                                                    | Algumas emissoras na internet podem requer a abertura de outras portas.                                                                                                    |
| Não reproduze uma emissora especifica pela internet | Emissora fora do ar,<br>sobrecarregada ou falta de<br>banda.Emissora utilizando<br>codec desconhecido. | Tente outras emissoras; tente ouvir<br>através do computador via o portal;<br>tente mais tarde                                                                                                    |
|                                                     | Link desatualizado.                                                                                    |                                                                                                    |

# Glossário

- CIFS Common Internet File System
- DAB Digital Audio Broadcasting
- DLS Dynamic Label Segment informação transmitido junto com DAB áudio
- FM Frequencia Modulada
- MSC (USB) Mass Storage Class
- RDS Radio Data System
- UPnP Universal Plug and Play
- USB Universal Serial Bus
- WLAN Wireless Local Area Network

#### GARANTIA

A **TELE System Electronic do Brasil Ltda**. assegura ao proprietário identificado do Internet Wi-Fi radio **TS i Radio**, garantia contra defeitos de fabricação que o torne impróprio ao uso a que se destina desde que constatado por técnico autorizado pela **TELE System**, pelo prazo de 90 dias, por força da lei, mais 90 dias por liberalidade da TELE System, **(totalizando 6 meses)**, a partir da data de aquisição pelo primeiro comprador-consumidor, segundo a nota fiscal de compra. Desta maneira, a garantia somente terá validade com a apresentação da nota fiscal de compra, sem rasuras ou alterações.

A garantia cobre totalmente a mão-de-obra e peças com defeitos, ou se necessário a substituição do aparelho, desde que devidamente constatados como sendo de fabricação, por técnico autorizado pela **TELE System**. Peças sujeitas a desgaste natural, peças de aparência e acessórios em geral, incluindo o cabo de interface, têm garantia restrita ao prazo legal de 90 dias. O consumidor tem o prazo de 90 dias para reclamar de irregularidades aparentes evidentes no produto. O consumidor será o único responsável pelas despesas e riscos de transporte do aparelho a **TELE System** (ida e volta).

#### A garantia não se aplica, e será considerada nula e sem efeito, quando o aparelho:

- 1. Apresentar problemas devido ao uso ou instalação inadequados;
- 2. For instalado em desacordo com as instruções do respectivo manual;
- 3. For conectado à rede elétrica fora do padrão, imprópria ou fora das especificações;
- 4. Estiver sido exposto à flutuação excessiva na voltagem;
- 5. Sofrer tentativa de manutenção por pessoas não autorizadas;
- 6. For aberto ou manuseado internamente;
- 7. Sofrer dano por acidente, queda, maus tratos, imersão ou derramamento de líquidos;
- 8. Apresentar problemas decorrentes de sinistros como raios, incêndios e inundações;
- 9. Tiver os seus dados, ou da nota fiscal, alterados ou rasurados.

#### A garantia não cobre os seguintes itens:

- 1. Atendimento em domicilio;
- 2. Remoção e transporte dos produtos (ida e volta);
- 3. Adequação das condições locais ao uso do produto;

TELE System Electronic do Brasil Indústria e Comércio Ltda. Av. Maria Coelho Aguiar, 573 – cj. 21 S.Paulo – SP - BRASIL – 05805-000 CNPJ 02.082.614/0001-95 SAC: 0800-772-7277 suporteav@telesystem.it